# ACCESSING THE SYSTEM

# AUTHORIZED REQUESTERS AND AUTHORIZED APPROVERS

**CHAPTER 1** 

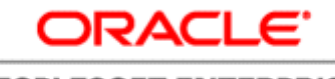

PEOPLESOFT ENTERPRISE

Bowie State University September 2010

# ACCESSING THE SYSTEM

#### Overview

This chapter shows you how to access the PeopleSoft Financial System. PeopleSoft is a browser-based application and is accessed via a URL. You will sign in with a unique User ID and Password which determines the menu items and pages you will be able to access.

#### **Objectives**

By the end of this chapter, you will be able to:

- Understand Requester/Approver Roles.
- Successfully access the PeopleSoft Financial System.

## AUTHORIZED ACCESS

Each person authorized to access this system is assigned one of the following roles:

| Authorized Requester | Each department has designated<br>employees to be Authorized<br>Requesters. Requesters receive<br>and enter orders from<br>department members<br>(originators) who are in need of<br>products and/or services from<br>approved vendors.                                       |
|----------------------|----------------------------------------------------------------------------------------------------|
| Authorized Approver  | Authorized Approvers are<br>employees who are responsible<br>for approving or denying<br>requisition requests. They can<br>also receive and enter orders<br>from department members<br>(originators) who are in need of<br>products and/or services from<br>approved vendors. |

### ACCESSING PEOPLESOFT APPLICATIONS

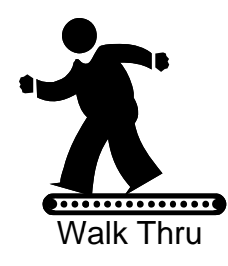

To access PeopleSoft 8, first launch your Web browser – double click the Microsoft Internet Explorer icon on your desktop or select *Start* > *Programs* > *Internet Explorer*.

Enter the following URL to access the PeopleSoft Financial System - <u>http://psweb.bowiestate.edu:8080/psp/fnprd/?cmd=login</u>

All authorized requesters and authorized approvers can sign-on to PeopleSoft by entering the User ID and Password (in ALL CAPS) and clicking the "Sign In" icon.

#### Navigation

- User ID: Your
  1<sup>st</sup> Initial and
  Last Name
  (ALL CAPS)
- Password:
  Your 1<sup>st</sup> Initial and Last
   Name (ALL
   CAPS)
- Click, Sign In

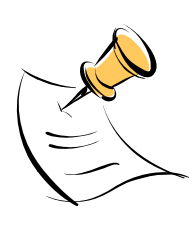

| PEOFLESO                                                                                                    | ACLE<br>FT ENTERPRISE                                                                                              |                                                                                                    |  |
|----------------------------------------------------------------------------------------------------|----------------------------------------------------------------------------------------------------|----------------------------------------------------------------------------------------------------|--|
| User ID:<br>Pessword:<br>Signifi                                                                                                    | Select a Language:<br>English<br>Danas<br>Francais<br>Nadosrianda<br>Polas<br>Suomi<br>Celtina<br>Evido<br>Celtina | Español<br>Deutsch<br>Français du Canada<br>Marate<br>Varate<br>Podugués<br>Svensha<br>EXTE<br>Porcouié |  |
| Set Trace Fines                                                                                                    | 予約<br>業量中文<br>UK English                                                                                           | 19(体中文<br>(4),44                                                                                        |  |
|                                                                                                    |                                                                                                    |                                                                                                    |  |
|                                                                                                    |                                                                                                    |                                                                                                    |  |
| gyrgh 8 2000, 2006, Grade IX rights inserved. Recycliftin a inglatered taximetri of Grade Cosposition and or ta efficies. Other name<br>y to taximeteria of their nagestive context. |                                                                                                    |                                                                                                    |  |

Once you receive access to the system, you should change your password to something other than your  $1^{st}$  initial and last name.

The Password field is a security-protected field, therefore characters entered always appear as asterisks (\*\*\*\*\*) to hide them from casual onlookers.